## Phelps Health MyChart

## **MYCHART MAKES SCHEDULING AND REQUESTING APPOINTMENTS HASSLE-FREE.**

9:37

.11 🗢 🐯

Clos

 $\rightarrow$ 

 $\rightarrow$ 

->

 $\rightarrow$ 

->

P Schedule Appointment

A general visit to address a new medical

Problem Follow-Up Visit

A complete physical exam. 😲 New Gynecological Visit

PH Employee Wellness

Find Walk-In Clinic

Screening Mammogram

Request an appointment for a type of visit not listed here

A visit to follow up on a sp

Find a new provider

Pick a provider fr

Tell us why you're coming in

concern.

concern. Annual Physical

f 🖸 🗹 in 🗸

New Problem Visit

Schedule an appointment yourself or request to have your healthcare provider contact you. View details and get reminders about future appointments, including instructions and driving directions.

## **HOW TO SCHEDULE AN** APPOINTMENT IN MYCHART

- 1. Select "Visits."
- 2. Select "Schedule an appointment."
- 3. Choose the provider you want to see.
- 4. Select the purpose of your appointment.
- 5. Pick an appointment day and time.

For questions about Phelps Health MyChart, email mychart@phelpshealth.org or call (573) 458-7550.

PHELPSHEALTH.ORG/MYCHART MyChart<sup>®</sup> is a registered trademark of Epic Systems Corporation.

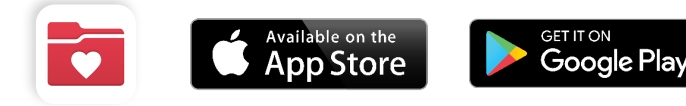